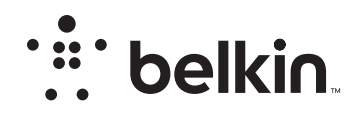

# **Product Overview**

Vue d'ensemble du produit Descripción general del producto

## INSTRUCTIONS

To start, charge your keyboard by connecting the USB cable to an appropriate USB power source (e.g. laptop, USB wall charger (not included), etc.) and the micro-USB to your keyboard.

When the battery is fully charged, the Status LED turns OFF.

Then pair it with your iPad or iOS device. The Status LED light will flash while the keyboard is not paired.

To initiate pairing between the keyboard and iPad or iOS device, ensur they are in close proximity:

### For iPad or iOS:

- Go to the Home screen on your iPad or iOS device and tap on "Settings > General > Bluetooth."
- 2 Turn Bluetooth to "On."
- **3** Turn on the keyboard and press and hold the "Pair" key.
- 4 The Status LED will begin flashing on the keyboard and the keyboard will show up under "Devices" on the tablet. Select "Belkin Bluetooth Kevboard."
- **5** A code will appear on the iPad or iOS device screen. Use the keyboard to enter this code followed by the "Enter" key.

If, after 60 seconds, pairing fails, you will have to repeat the steps above. You can view the status from the screen of the iPad or iOS device.

### For Android:

- Go to the settings screen on your Android device and enter the sett menu on "Settings menu > Bluetooth."
- Turn Bluetooth to "On." Note: If your Android device doesn't search for devices automatically, you will have to enable it.
- 3 Turn on the keyboard and press and hold the "Pair" key. The Status LED will flash on the keyboard and the keyboard will show up under "Devices" on the tablet. Select "Belkin Bluetooth Keyboard."

# **UNIVERSAL PORTABLE KEYBOARD CASE**

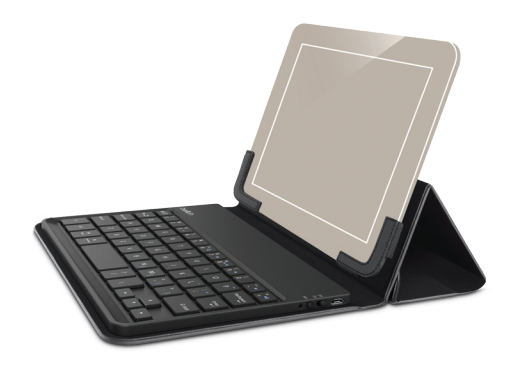

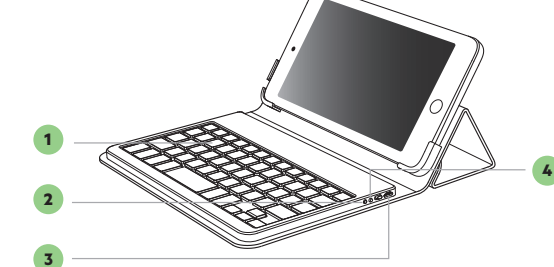

- 1. Bluetooth<sup>\*</sup> keyboard Clavier Bluetooth\* Teclado Bluetooth\*
- 2. Status LED Voyant d'état Luz LED de estado
- 3. Charging port (micro-USB) Port de charge (micro-USB) Puerto de carga (micro-USB
  - 4. Bluetooth pair button Bouton de couplage Bluetooth Botón de enlace Bluetooth

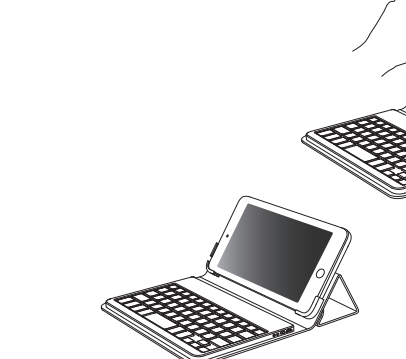

Delivering the best typing experience. Enjoy! Pour une frappe optimale. Profitez-en! Brindándole la mejor experiencia al teclear ¡Disfrute!

| 4 | A code will appear on the Android device screen. Use the keyboard to<br>enter this code followed by the "Enter" key.                                                                                                    |
|---|----------------------------------------------------------------------------------------------------|
|   | If, after 60 seconds, pairing fails, you will have to repeat the steps above. You can view the status from the screen of the Android device.                                                                                                    |
|   | Note: Setup instructions may differ from one Android device to another; follow your device's <i>Bluetooth</i> pairing instructions from the manual.                                                                                                    |
| h | After creating a paired link, you do not need to repeat the pairing process; the keyboard automatically links to the tablet when both devices are switched on. Pairing must be performed every time you want to use the keyboard with a different iPad, iOS device, or Android device.                                                                                                    |
|   | The keyboard is designed to prolong battery life and will enter into<br>battery-saving mode under prolonged inactivity. To wake the keyboard,<br>press any button. The Status LED will flash while the connection<br>is being reestablished, and will be solid for two seconds when the<br>connection is successfully established. The Status LED then turns off<br>during ongoing operation. Note that if the LED starts blinking while the<br>keyboard is in use, it is indicating a low battery status and it's time to<br>charge the battery. |
|   | Please note that the mute function works with iOS only. To mute your                                                                                                    |

iOS device hold the function key and press "0." To unmute your device, repeat the muting process.

## LES INSTRUCTIONS

|       | Pour commencer, chargez votre clavier en branchant le câble USB sur<br>une source de courant USB appropriée (p. ex. un ordinateur portable, un<br>chargeur mural, etc.) et le micro-USB sur le clavier. |
|-------|----------------------------------------------------------------------------------------------------|
| tinas | Lorsque la pile est complètement chargée, le voyant d'état s'ÉTEINT.                                                                                                    |
|       | Couplez-le ensuite avec votre iPad ou votre appareil iOS. Le voyant d'état clignotera tant que le clavier ne sera pas couplé.                                                                           |
| ;     | Pour amorcer le couplage du clavier avec la tablette ou le téléphone<br>intelligent, assurez-vous que les deux appareils sont situés à proximité<br>l'un de l'autre :                                   |

#### Pour iPad ou iOS :

Affichez l'écran d'accueil de votre iPad ou appareil iOs et tapez sur « Réglages > Général > *Bluetooth.* »

2 Activez la fonction *Bluetooth* (« On »).

**3** Allumez le clavier, puis appuyez sur la touche « Pair » et maintenez-la enfoncée.

Le voyant d'état clignotera sur le clavier, et celui-ci apparaîtra dans la liste des « appareils » sur la tablette. Sélectionnez « Belkin Bluetooth Keyboard ».

5 Un code apparaîtra à l'écran de l'iPad ou de l'appareil iOS. Tapez ce code au clavier, puis appuyez sur « Entrée ».

Si, après 60 secondes, l'opération de couplage échoue, vous devrez répéter les étapes ci-dessus. Vous pouvez voir l'état de l'opération sur l'écran de l'iPad ou de l'appareil iOS.

#### **Pour Android :**

Passez à l'écran des réglages sur votre appareil Android et affichez le menu en tapant sur « Réglages > *Bluetooth.* »

2 Activez la fonction Bluetooth (« On »). Remarque : Si votre appareil Android ne cherche pas automatiquement un appareil, vous devrez également activer cette fonction.

3 Allumez le clavier, puis appuyez sur la touche « Pair » et maintenez-la enfoncée. Le voyant d'état clignotera sur le clavier, et celui-ci apparaîtra dans la liste des appareils sur la tablette. Sélectionnez « Belkin Bluetooth Keyboard ».

4 Un code apparaîtra à l'écran de l'appareil Android. Tapez ce code au clavier, puis appuyez sur « Entrée ».

Si, après 60 secondes, l'opération de couplage échoue, vous devrez répéter les étapes ci-dessus. Vous pouvez voir l'état de l'opération sur l'écran de l'appareil Android.

Remarque : Les instructions de configuration pourraient varier d'un appareil Android à un autre; suivez les instructions de couplage de votre appareil *Bluetooth* dans le manuel.

Une fois couplé, vous n'avez pas à répéter le processus car le clavier se connecte automatiquement à votre tablette dès que les deux appareils sont allumés. Cependant, vous devez faire le couplage chaque fois que vous voulez utiliser le clavier avec un iPad ou un appareil iOS ou Android différent. Le clavier est conçu pour prolonger la durée de vie de la pile et passe en mode d'économie dès qu'il détecte une période d'inactivité prolongée. Pour réveiller le clavier, appuyez sur n'importe quel bouton. Le voyant d'état clignotera pendant le rétablissement de la connexion, puis restera fixe pendant deux secondes une fois la connexion correctement rétablie. Le voyant d'état s'éteint ensuite pendant le fonctionnement normal. Remarquez que si le voyant commence à clignoter pendant que le clavier est en cours d'utilisation, cela indique que la pile est faible et qu'il est temps de la recharger.

Veuillez noter que le fonction Discrétion ne fonctionne qu'avec les appareils iOS seulement. Pour l'activer sur votre appareil iOS, maintenez la touche de fonction enfoncée et appuyez sur « 0 ». Pour la désactiver, répétez le processus.

#### LAS INSTRUCCIONES

Para comenzar, cargue el teclado conectando el cable USB a una fuente de alimentación USB compatible (tal como un laptop, cargador USB de pared, etc) y el extremo micro-USB al teclado.

Cuando la carga de la batería está completa, la luz LED de estado se APAGA.

Luego enlace su iPad o dispositivo iOS. La luz LED de estado parpadeará mientras no esté vinculado el teclado.

Para iniciar la vinculación entre el teclado y el smartphone asegúrese de que ambos dispositivos estén próximos:

#### Para iPad o iOS:

Vaya a la pantalla de inicio de su iPad o dispositivo iOS y pulse en "Ajustes > General > *Bluetooth.*"

2 Encienda el Bluetooth poniéndolo en "On" (Encendido).

3 Encienda el teclado y oprima unos momentos la tecla "pair" (enlazar).

La luz LED de estado empezará a parpadear en el teclado y el teclado aparecerá bajo "Devices" (Dispositivos) en la tableta. Seleccione "Belkin Bluetooth Keyboard" (Teclado Bluetooth Belkin).

5 Aparecerá un código en la pantalla del iPad o dispositivo iOS. Con el teclado, ingrese este código y pulse la tecla "Enter" (Intro).

Si no se enlaza después de 60 segundos, necesitará volver a repetir los pasos anteriores. Puede ver el estado desde la pantalla del iPad o dispositivo iOS.

#### Para Android:

Vaya a la pantalla de Ajustes en su dispositivo Android vaya al menú de ajustes en "Settings menu > Bluetooth" (menú de Ajustes > Bluetooth).

- 2 Encienda el Bluetooth poniéndolo en "On" (Encendido). Nota: Si su dispositivo Android no hace una búsqueda automática de dispositivos, necesitará habilitar esa función también.
- 3 Encienda el teclado y oprima unos momentos la tecla "pair" (enlazar). La luz LED de estado parpadeará en el teclado y el teclado aparecerá bajo "Devices" (Dispositivos) en la tableta. Seleccione "Belkin Bluetooth Keyboard" (Teclado Bluetooth Belkin).

A parecerá un código en la pantalla del dispositivo Android. Con el teclado, ingrese este código y pulse la tecla "Enter" (Intro).

Si no se enlaza después de 60 segundos, necesitará volver a repetir los pasos anteriores. Puede ver el estado desde la pantalla del dispositivo Android.

Nota: Las instrucciones para configurarlo pueden diferir según el dispositivo Android; siga las instrucciones de enlace Bluetooth del manual de su dispositivo.

Una vez creado el enlace, no necesitará volver a repetir el proceso de enlace; el teclado automáticamente se enlazará a la tableta cuando ambos dispositivos estén encendidos. Se debe ejecutar el proceso de enlace cada vez que desee usar el teclado con un iPad, dispositivo iOS o dispositivo Android distinto.

El teclado está diseñado para prolongar la vida de la batería y entrará en la modalidad de ahorro de batería cuando hay un periodo prolongado de inactividad. Para despertar el teclado, oprima cualquier tecla. La luz LED de estado parpadeará mientras se está restableciendo la conexión y se pondrá sólido durante dos segundos cuando se haya establecido la conexión correctamente. Luego la luz LED de estado se apaga durante la operación del teclado. Tenga en cuenta que si la luz LED de estado comienza a parpadear mientras el teclado está en uso, esto indica que la batería está baja y que es tiempo de cargar la batería.

Tome nota que la función de silenciar funciona solamente con iOS. Para poner en silencio su dispositivo iOS, oprima la tecla de función mientras oprima la tecla "O". Para reactivar el sonido en su dispositivo, repita el proceso de ponerlo en silencio.

F5L146ttBLK • 8820tt01315 Rev. B00